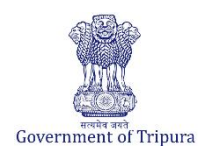

| Business Reforms Action Plan 2024-25 |                                                                                                    |  |  |  |
|--------------------------------------|----------------------------------------------------------------------------------------------------|--|--|--|
| BRAP No.                             | 320                                                                                                    |  |  |  |
| Area                                 | Obtaining Utility Permits                                                                                                    |  |  |  |
| Sub-Area                             | Obtaining Electricity connection                                                                                                    |  |  |  |
| Recommendation/Reform                | Design and develop an online system for obtaining electrical safety NOC for<br>increase in load that allow online application submission, payment, and<br>status tracking, eliminating the need for physical document submission. All<br>applications for this service must be mandated to be submitted online. |  |  |  |
| Applicable to Department(s)          | Tripura State Electricity Corporation Limited                                                                                                    |  |  |  |

# **Compliance Supporting Documentation**

| Approach to<br>reform                   | TSECL has Implemented a system that allows online Load increase application, submission, payment and tracking of status without the need for a physical touch point for a document. |                                                                                                    |  |  |  |
|-----------------------------------------|----------------------------------------------------------------------------------------------------|----------------------------------------------------------------------------------------------------|--|--|--|
| Act/GO/Circular/<br>Notification        | Notification regarding online Load F. 1(51)/G.M. (Tech)/TSECL/2024-25/128-83 increase application                                                                                   |                                                                                                    |  |  |  |
|                                         | Home page of TSECL                                                                                                    | https://tsecl.in/                                                                                                    |  |  |  |
| URL                                     | Direct link to the notification                                                                                                    | https://tsecl.in/sites/default/files/2025-<br>01/Notificarion%20of%20online%20application%20for%<br>20obtaining%20a%20Temporary%20connetion%20and%<br>20for%20increase%20of%20existing%20load%20of%20t<br>he%20consumer.pdf |  |  |  |
| Screenshots of<br>Process/<br>documents | Screenshots of the process is enclos                                                                                                    | ed                                                                                                    |  |  |  |

1. To view the notification, kindly visit the TSECL website and click on 'Notification' as shown below.

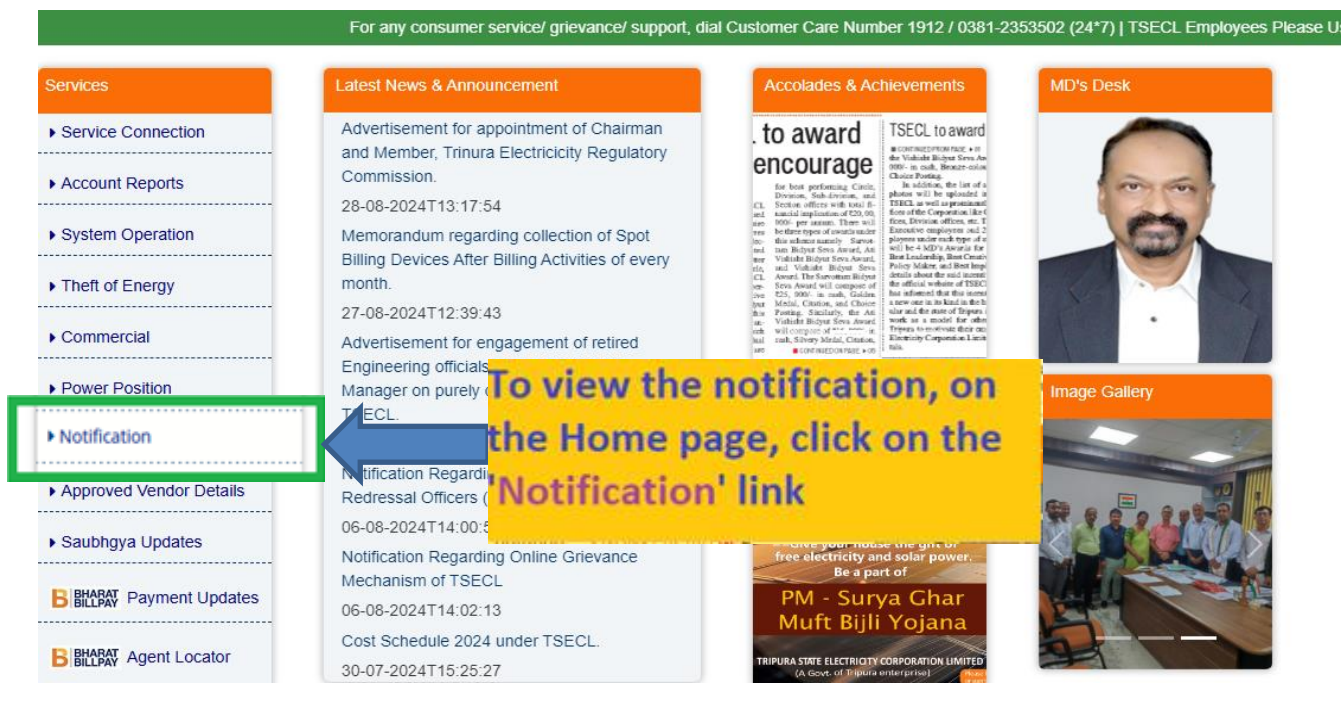

2. On the notification page, search for 'Notification of online Load Increase application' and click on it or use the link provided on page 01.

| Organization                                                                                                    | Distribution                                                                                                    | Generation          | Transmission         | Notice Board        | Solar         | Safety             | Bidyut Bandhu                | Contact Us |                       |    |
|----------------------------------------------------------------------------------------------------|----------------------------------------------------------------------------------------------------|---------------------|----------------------|---------------------|---------------|--------------------|------------------------------|------------|-----------------------|----|
| Notificatio                                                                                                    | ns                                                                                                    |                     |                      |                     |               |                    |                              |            | Useful Links          |    |
| → Notification of exisiting load.                                                                                                    | online Dashboard                                                                                                    | l in public domain  | in respect of online | Temporary Electrici | ty conncetior | and increas        | e of 03-01-<br>2025T17:28:23 | NEW        | E Prepaid Meter Charg | ge |
| → Notification of                                                                                                    | online application                                                                                                    | for obtaining a Te  | mporary connetion    | and for increase of | existing load | of the consu       | mer03-01-2025T17:47          | :03 NEW    | Opt for Paperless Bi  | 1  |
| → Advertisemen                                                                                                    | t for the post of Di                                                                                                    | rector(Technical) i | n TSECL24-12-2024    | 4T19:41:34          |               | or the consu       | mc103-01-20231111.44         |            | Solution Contact Nos  |    |
| → Declaration Li → Memorandum                                                                                                    | → Declaration List National EC Day 2024 Painting Competion Awardees18-12-2024T11:09:07  → Memorandum regarding Enhancement of remuneration (wages of TSECL Employees12.12.2024T17:41:2007  On this page,                                                   |                     |                      |                     |               |                    |                              | page,      | click on              |    |
| → Office Order for opening of Cash Counters of all ESDs on 2nd and 4th Saturday of every month10-12-2024T16 A Office Order for opening of Cash Counters of all ESDs on 2nd and 4th Saturday of every month10-12-2024T16             |                                                                                                    |                     |                      |                     |               | "Online<br>or Load | ates<br>r                    |            |                       |    |
| <ul> <li>→ Painting Competition among school Childrens on Energy Conservation Day 2024.22-11-2024T12:38:27</li> <li>→ Awareness on Smart Meter19-11-2024T11:56:29</li> <li>✓ Awareness on Smart Meter19-11-2024T11:56:29</li> </ul> |                                                                                                    |                     |                      |                     |               |                    | view the                     |            |                       |    |
| → Nodal Officer                                                                                                    | → Nodal Officer list for Load Shedding related issues in Tripura.19-11-2024T17:10:46                                                                                                    |                     |                      |                     |               |                    | ou may use                   |            |                       |    |
| <ul> <li>→ Office Order f</li> <li>→ Office Order f</li> </ul>                                                                                                    | <ul> <li>→ Office Order for Joining of Technical Officer - Grade B by SOFED to the various offices of TSECL18-11-2024T2</li> <li>→ Office Order for Joining of Technical Officer - Grade B by SOFED to the various offices of TSECL18-11-2024T2</li> </ul> |                     |                      |                     |               |                    | ower                         |            |                       |    |
|                                                                                                    |                                                                                                    |                     |                      |                     |               |                    | d                            | ocume      | nt                    |    |

## Notification regarding online temporary electricity connection application

# TRIPURA STATE ELECTRICITY CORPORATION LIMITED

(A Govt. of Tripura Enterprise)

No. F. 1(51)/G.M (Tech)/TSECL/2024-25/\_\_\_\_

Dated: -

### NOTIFICATION

In pursuance of, sub-rule- (4) and (5) of Rule-4 of Electricity (Rights of Consumers) Rules-2020 of the Government of India regarding submission of application by the applicant for a new electricity connection to the licensee either in offline or online mode i.e. web portal and mobile app.

#### AND.

As per recommendation of the Business Reforms Action Plan 2024 (BRAP-2024) under point No. 316 and 320, Tripura State Electricity Corporation Ltd. has developed an online system in the website <u>www.tsecl.in</u> or <u>www.bidvutbandhu.com</u> for obtaining a Temporary Electricity Connection and for increase of existing load of the consumer.

Therefore, it is hereby notifies for information of all concern that all applications must be submitted online in the above website for obtaining above mentioned services and henceforth, no applications in hard copy for Electricity Connection etc. will be accepted in offine mode.

> (Er. Swapan Debbarna) General Manager (Techincal) TSECL, Agartala

#### Memo. No. F. 1(51)/G.M. (Tech)/TSECL/2024-25/128-83 Dated: 2/112-5

#### Copy to:-

- 1. P.S. to the Secretary (Power), Government of Tripura.
- 2. P.S. to the Managing Director, TSECL
- 3. The Director (Technical), TSECL, Corporate office, Agartala.
- 4. The Director (Finance), TSECL, Corporate office, Agartala
- 5. The General Manager (Transmission), TPTL, 79 Tilla, Agartala.
- 6. The General Manager (Technical), TPGL, Agartala.
- 7. The General Manager (Finance), TSECL, Corporate office, Agartala.
- The Additional General Manager, (DP&C), Corporate office/EC-I, Agartala/EC-II,Agartala/EC-Dharmanagar/EC-Unakoti/EC-Dhalai/EC-Khowai/EC-Sepahijala/EC-Gomati/EC-Belonia/Transmission Circle, TPTL, 79-Tilla, Agartala/Generation Circle, TPGL, Agartala/Central Civil Circle, 79-Tilla, Agartala.
- 21-56. The Deputy General Manager, ED- Amarpur/ED-Udaipur/ED- Sabroom/ ED-Belonia/ED- Shantir Bazar/ED Sonamura/ ED- Bishalgarh/ED-Jampuijala/ED-

### TRIPURA STATE ELECTRICITY CORPORATION LIMITED

### (A Govt. of Tripura Enterprise)

I,Banamalipur/ED-II, Bardowali /ED- Capital Complex/ED- Jirania/ED-Mohanpur/ ED-Ranir Bazar/ED- Khowai/ED-Teliamura/ED-Kamalpur/ ED-Ambassa /ED-Manu/ED-Kumarghat/ED-Kailashahar/ED-Kanchanpur/ ED-Panisagar/ED-Dharmanagar/ TD- P.K. Bari, Kumarghat/ TD- Banduar, Udaipur/SLDC, 79-Tilla, Agartala/ Testing & Communication Division/DGM(MMD), Electrical Store Division/DGM(C&T)/ DGM (Corporate & HR)/ DGM (Revenue), Corporate office/DGM(Vigilance-I/II)/DGM (P-I/P-II), Corporate office, Agartala. They are requested to circulate this notification among ESDs under their control.

 Sri Deepjoy Bhattacharjee, Manager (IT), Corporate office, Agartala for information and uploading the same in the website.

General Manager (Techincal) TSECL, Agartala, West Tripura

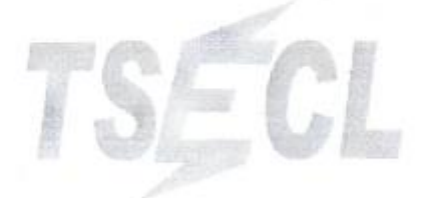

# Screenshot of Online system for Load Increase application.

1. To apply Temporary electricity connection, kindly visit the TSECL website and click on 'BIDYUTBANDHU' Tab as shown below.

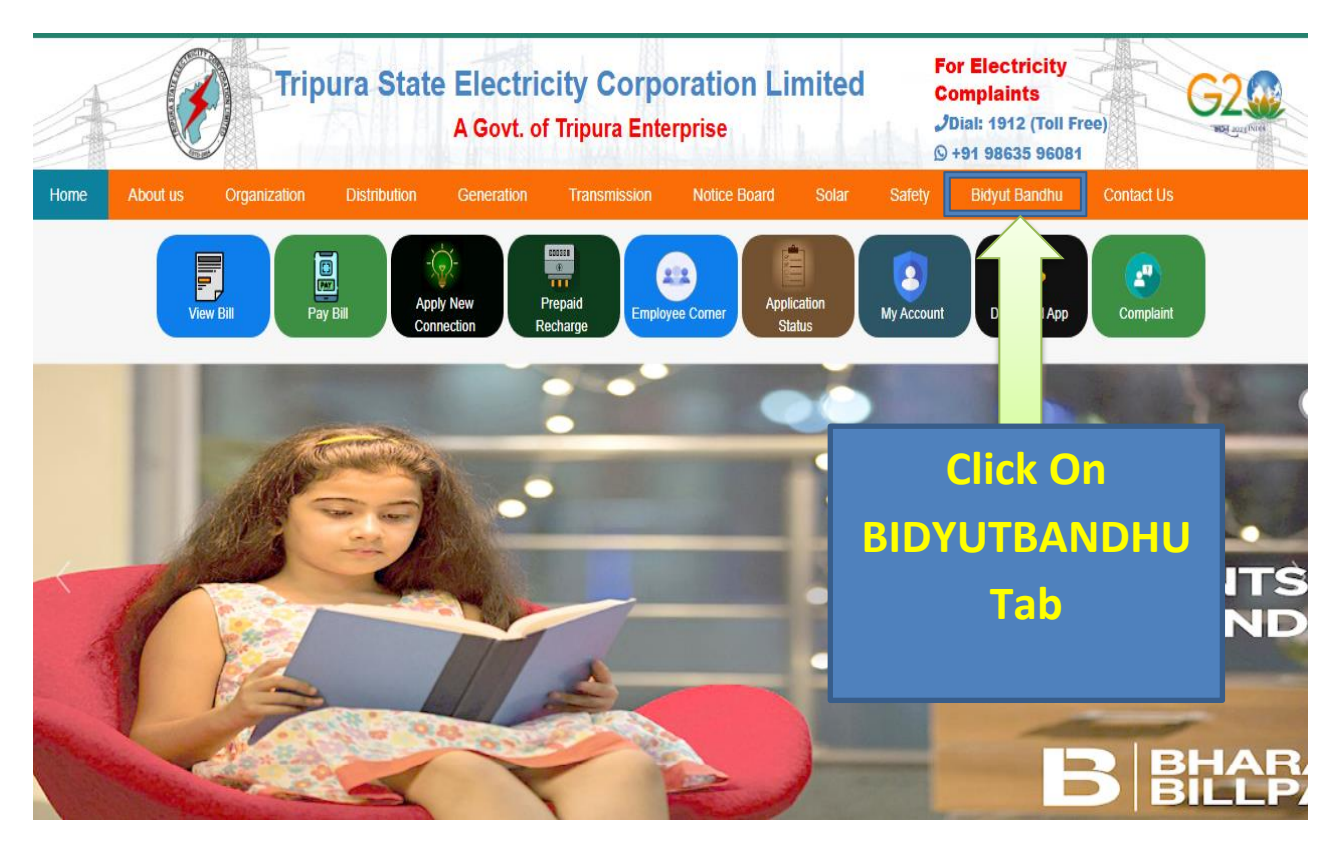

2. On BidyutBandhu page, Click on 'Consumer Login'.

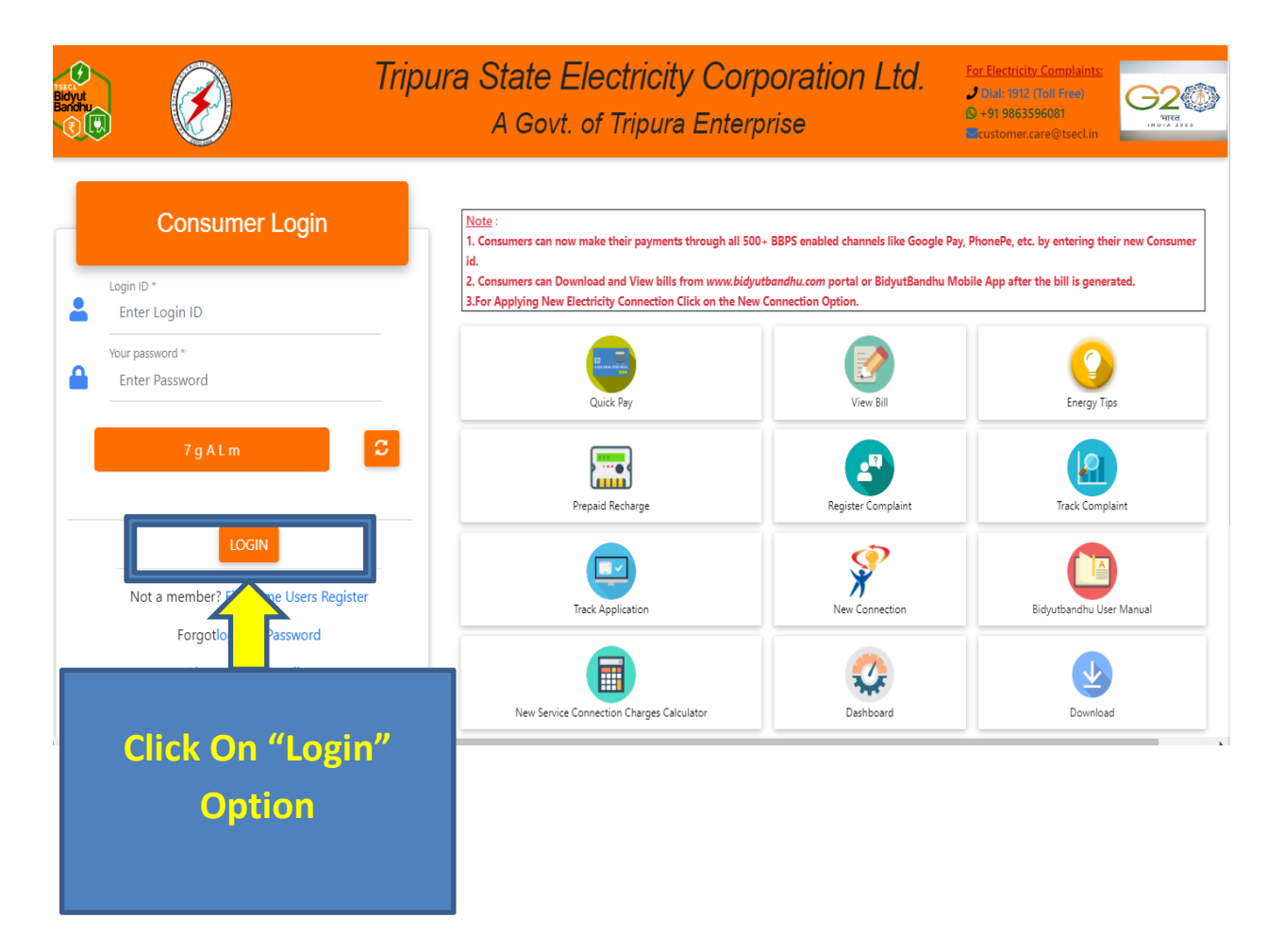

3. After Login, Under the Service Request Tab Click on 'Load Change'.

| $\bigotimes$                                           |                                                                | Tripura State Electricity Corporation Ltd.      |                                                |                                                |  |  |
|--------------------------------------------------------|----------------------------------------------------------------|-------------------------------------------------|------------------------------------------------|------------------------------------------------|--|--|
| ያ deepjoy0801                                          | Home                                                           | Welcome - deepjoy0801                           |                                                | Jan 7, 2025 11:39 AM                           |  |  |
| ✓ Consumer                                             |                                                                |                                                 |                                                |                                                |  |  |
| Service Request  Name Change  OLoad Change  Chan C(LC) | Q Search for Bill R<br>Account No *<br>100130622669<br>Pay Now | Payments based on Account Nu<br>v<br>(Regular)  | umber<br>Due Amount: 0<br>Download Latest Bill | Due Date: N/A<br>View Previous Payment Details |  |  |
| Click On "Lo<br>Change" Opt                            | ad<br>ion                                                      | t month Consolidated Bills<br>Name: deepjoy0801 |                                                | View Consolidated Bill Details                 |  |  |

4. On Load Change Tab, Fill-up all details for load increase.

| 2 | deepjoy0801     | Home                                                                                                    | Welcome - deepjoy0801                                                                                                    | Jan 7, 2025 12:14 PM                                                         |                                  |
|---|-----------------|----------------------------------------------------------------------------------------------------|----------------------------------------------------------------------------------------------------|------------------------------------------------------------------------------|----------------------------------|
| ľ | Consumer 🕀      | O Load/Demand Change (Increase Load/D                                                                                                    | emand or Decrease Load/Demand)                                                                                                    |                                                                              | - 2 x                            |
| Ø | Service Request |                                                                                                    |                                                                                                    |                                                                              |                                  |
|   | New Connection  | Account Number *                                                                                                    | Consumer Name *                                                                                                    | Consumer Father/Husband Name *                                               | Phase*                           |
|   | A               | Select \$                                                                                                    | Consumer Name                                                                                                    | Father/Husband Name                                                          | Phase                            |
|   | U               | Supply Voltage*                                                                                                    | Metering Voltage*                                                                                                    | Outstanding Balance*                                                         | Existing Category*               |
|   |                 | Supply Voltage                                                                                                    | Metering Voltage                                                                                                    | Outstanding Balance                                                          | Existing Category                |
|   |                 | Tariff Code*                                                                                                    | Existing Connected Load*                                                                                                    | Existing Sactioned Load(KW)*                                                 | Existing Sactioned Load(HP)*     |
|   |                 | Tariff Code                                                                                                    | Existing Connected Load                                                                                                    | Existing Sactioned Load(KW)                                                  | Existing Sactioned Load(HP)      |
|   |                 | Existing Contract Demand*                                                                                                    | Contact No                                                                                                    | Meter SI No.                                                                 | Existing Security Deposit Amount |
|   |                 | Contract Demand                                                                                                    | Contact No                                                                                                    | Meter SI No.                                                                 | Existing Security Deposit Amount |
|   |                 | Consumer Address                                                                                                    |                                                                                                    |                                                                              |                                  |
|   |                 | Consumer Address                                                                                                    |                                                                                                    |                                                                              |                                  |
|   |                 | C Disease entry the new details feel, and Ob                                                                                                    |                                                                                                    |                                                                              |                                  |
|   |                 |                                                                                                    | inge                                                                                                    |                                                                              |                                  |
|   |                 | Proposed Load Request(KW/HP/KVA) *                                                                                                    | Proposed Load Request(KW) *                                                                                                    | Proposed Phase *                                                             |                                  |
|   |                 | KW 🗸                                                                                                    | Proposed Load(KW)                                                                                                    | Select 🗸                                                                     |                                  |
|   |                 | Note: 1.Existing Load(KW)=2 & if you want to<br>2.Existing Load(KW)=2 & if you want to<br>3.Consumer will be allowed to submit r<br>4.Once the load/demand is increased/d | increase load to 4KW for Proposed Load(K)<br>decrease load to 1500 pmm Proposed Load<br>quest, only if there is n in additional the exist<br>ecreased it should not | N)=4<br>KW)=1.5<br>sting connection.<br>∕ithin one year of increase/decrease |                                  |
|   |                 |                                                                                                    | Select "Propose                                                                                                    | d                                                                            |                                  |
|   |                 |                                                                                                    | Load"                                                                                                    |                                                                              |                                  |
|   |                 |                                                                                                    |                                                                                                    |                                                                              |                                  |

### 5. After Fill-up all details, Click on "Submit" button to complete the process.

| I Agree for the Terms And Conditions                                                                                                    |                    |
|----------------------------------------------------------------------------------------------------|--------------------|
|                                                                                                    | Submit             |
| B Registered Load Change Details                                                                                                    |                    |
| Q                                                                                                    | lick on "Submit"   |
| Application       Consumer       Consumer       Contact       Existing       Existing       Existing       Existing       New         D       Account No.       Name       No       Contact       Existing       Cond(KW)       Existing       Cond(KVA)       New       Load(KVA)       New       Load(KVA)       Cond(KVA)       New       Load(KVA)       Cond(KVA)       New       Load(KVA)       New       Load(KVA)       Cond(KVA)       New       Load(KVA)       Cond(KVA)       New       Load(KVA)       Cond(KVA)       New       Load(KVA)       Cond(KVA)       Cond | itton to complete  |
| No data available in table                                                                                                    | Load increase      |
| Showing 0 to 0 of 0 entries                                                                                                    | oplication process |

6. For tracking the application, Click on "Track Application Tab".

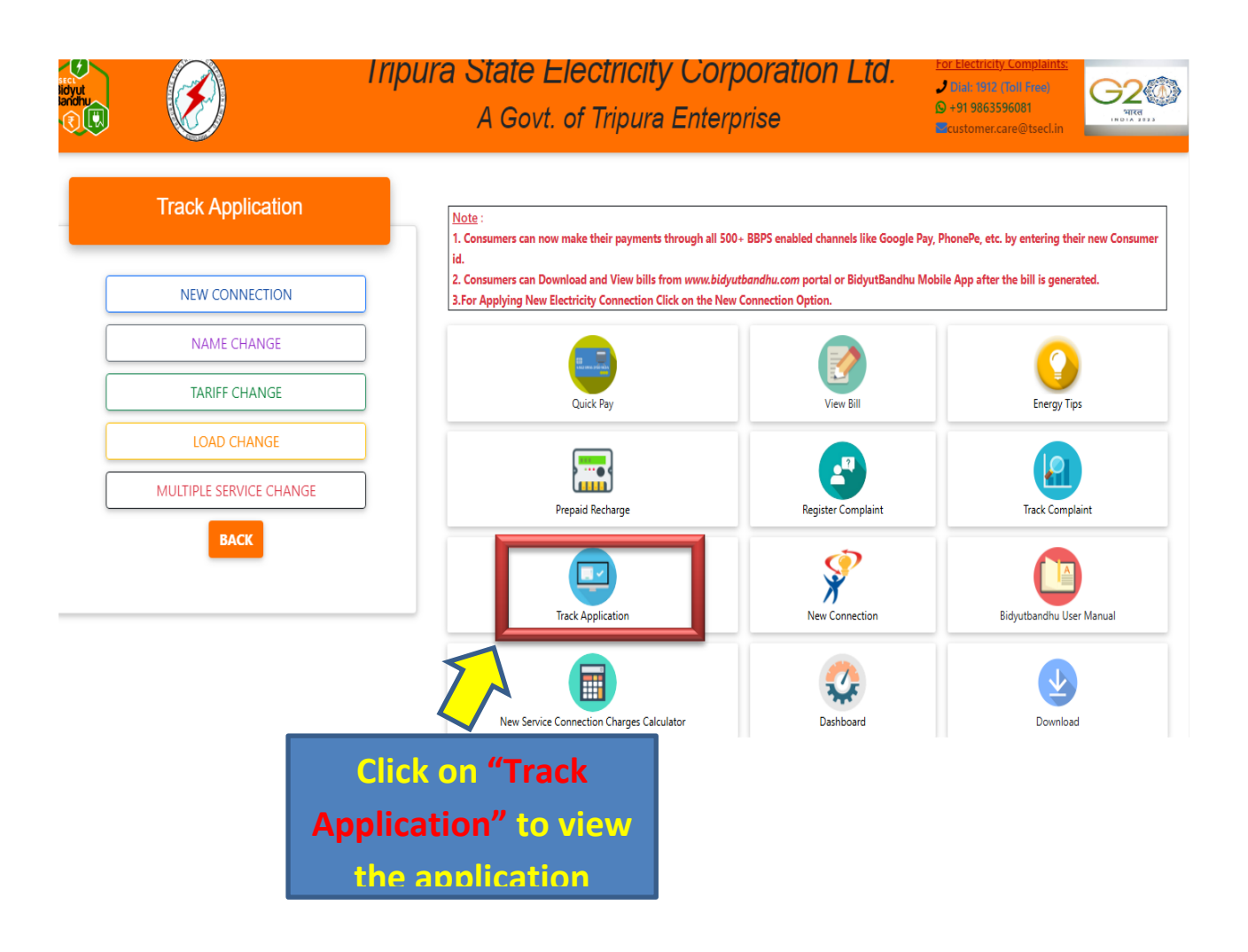

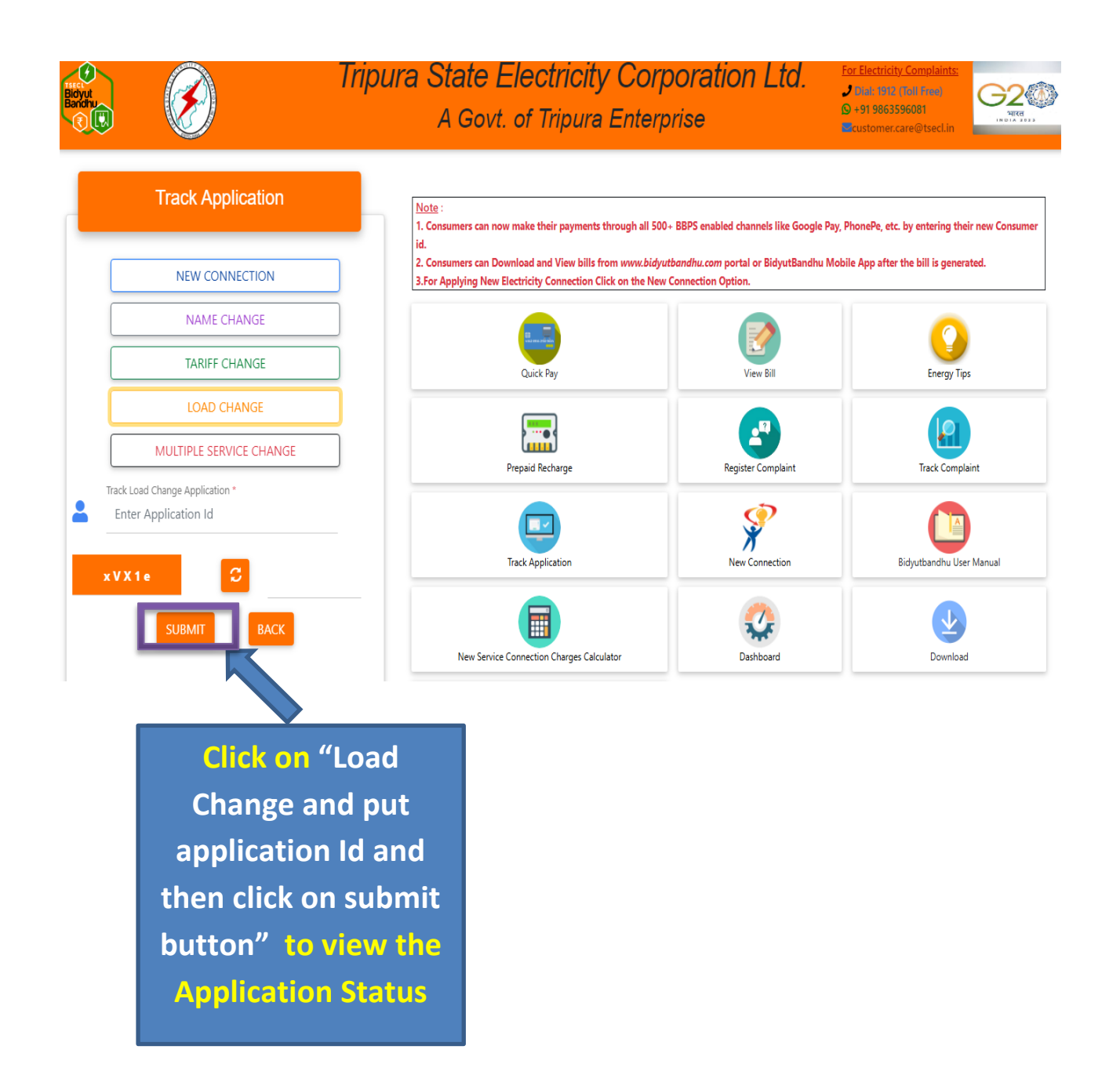